### І. Корректировка меню/стоп листы через личный кабинет

А) Если в меню есть блюда, которые находятся в стоп-листе, необходимо самостоятельно убрать их из меню в личном кабинете.

#### Б) Нажать кнопку «Список созданных меню», затем открыть меню

| <ul> <li>• Обратная связь</li> <li>• Отзывы о Вашей работе</li> </ul> | + <u>Добавить меню</u><br>Ключевое слово | Найти                              |
|-----------------------------------------------------------------------|------------------------------------------|------------------------------------|
| <ul> <li>Список рекламаций</li> </ul>                                 | id                                       |                                    |
| <ul> <li>Статистика рекламаций</li> </ul>                             | 7459                                     | <u>Основное меню</u> (позиций: 74) |
| Доставка из ресторана 1<br>• Меню                                     |                                          |                                    |
| <ul> <li>Список всех блюд</li> </ul>                                  |                                          |                                    |
| <ul> <li>Список категорий</li> <li>Список созданных меню</li> </ul>   |                                          |                                    |

В) Необходимо убрать галочки у тех позиций блюд, которые находятся в стоп-листе. После этого нажать кнопку **«Сохранить меню».** 

| Ключево                     | е слово                     | Найти блюдо                                                                                                    |  |  |  |
|-----------------------------|-----------------------------|----------------------------------------------------------------------------------------------------|--|--|--|
| Сохран                      | Сохранить меню Удалить меню |                                                                                                    |  |  |  |
| Название меню Основное меню |                             |                                                                                                    |  |  |  |
| Выбрать все                 |                             |                                                                                                    |  |  |  |
| Ca                          | Салаты Δ                    |                                                                                                    |  |  |  |
|                             |                             | <b>Винегрет (150 гр)</b><br>Картофель, свекла, морковь, горошек, соленые огурцы, квашеная капуста, фиолетовый лук, ароматное подсолнечное масло, соль. |  |  |  |
|                             |                             | <b>Правильный салат (150 гр)</b><br>Стебли сельдерея, болгарский перец, оливковое масло, гранатовый соус, бальзамический крем,соль.                    |  |  |  |

#### II. Включение и выключение ресторана через личный кабинет

А) Вы так же можете выключать ресторан самостоятельно в личном кабинете при большой загруженности.

Необходимо выбрать ресторан:

| + <u>Добавить ресторан</u><br>Ключевое слово | Найти                         |                                                                                                    |
|----------------------------------------------|-------------------------------|----------------------------------------------------------------------------------------------------|
| id / Активность                              | Картинка                      | Название                                                                                             |
| 6632 / Нет                                   | Obed.ru<br>когда хочется есть | Тест<br>адрес: Москва, Гоголевский бульвар, 17<br>гео адрес: Россия, Москва, Гоголевский бульвар, 17 |

# Б) Убрать галочку «Включить ресторан»

| Включить ресторан                          | – 🗌 (Рестрран может быть активирован только при наличии активных меню                                                                                |
|--------------------------------------------|----------------------------------------------------------------------------------------------------|
| Магазин - Бренд                            |                                                                                                    |
|                                            | Магазин, который олицетворяет собой <b>Бренд</b> и показывается на страницы<br>Если создаются другие магазины этого же Брендой, то они прикрепляются |
| Выбрать Бренд                              | ✓                                                                                                    |
|                                            | Если магазин относится к какому-то бренду, надо выбрать его из списка.                                                                               |
| UIN                                        |                                                                                                    |
|                                            | Внешний идентификатор ресторана у поставщика                                                                                                    |
| Название ресторана *                       | Тест                                                                                                    |
| Альтернативное название ресторана *        |                                                                                                    |
| URL ресторана (название для создания пути) | test-7592                                                                                                    |
| Сайт ресторана                             |                                                                                                    |

## В) Нажать кнопку «Сохранить изменения» в самом низу страницы.

|              | Среднее время доставки | 15 минут | ~ |    |
|--------------|------------------------|----------|---|----|
| $\mathbf{N}$ | Шаблон                 | Нет      | ~ |    |
| $\sim$       | Комментарий            |          |   |    |
|              |                        |          |   |    |
|              | Сохранить изменения    |          |   | // |

Г) После того, как ресторан справиться с загруженностью и сможет принимать заказы не забудьте включить ресторан, чтобы он отобразился на сайте **Obed.ru**.